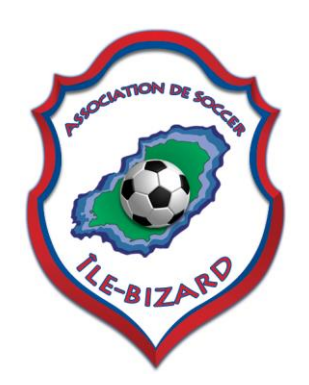

# **Online Registration**

# **Instructions**

### Step #1, Click on

#### One of the two links below;

# En français

https://secure.tsisports.ca/registrariat/inscriptions/default.aspx?club=9906663656

# In English

https://secure.tsisports.ca/registrariat/inscriptions/default.aspx?lng=EN&club=9906663656

## Step #2, Click on

#### Member Registration;

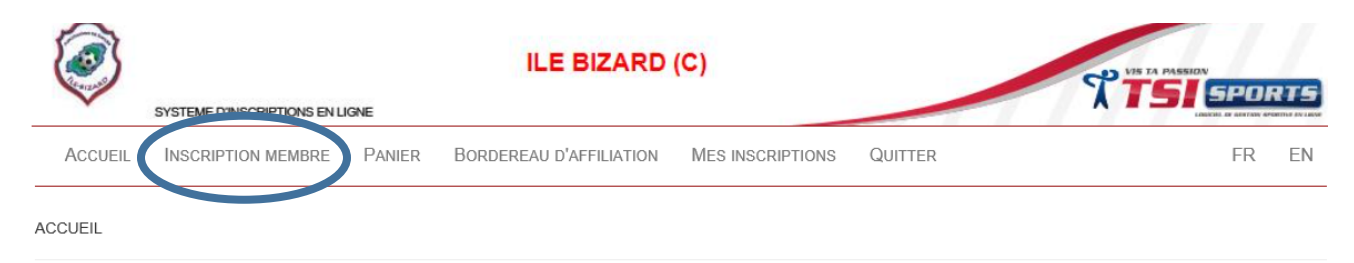

Bienvenue sur le site d'inscription en ligne du club: - ILE BIZARD (C)

ILE BIZARD (C)

502 ROUMEFORT L'ILE-BIZARD H9C 2S6 QUEBEC Canada Phone: (514) 626-5835 Fax: (514) 624-5170 Email/Courriel: soccer@asib.ca

## <u>Step # 3,</u> Click on New member, if you have never been registered with Ile-Bizard soccer Club.

INSCRIPTION MEMBRE

 SVP, sélectionnez une des options suivante pour l'inscription d'un membre

 Nouveau membre
 Sélectionnez cette option si vous n'avez jamais joué soccer au Québec

 Renouveler avec courriel
 Sélectionnez cette option si vous étiez inscrit la saison précédente au club ILE BIZARD (C) et le club vous a envoyé un courriel pour renouveler votre inscription Pour vous identifier vous devez entrer le code et la clé de validation que vous avez reçu dans le courriel

 Renouveler (Nom)
 Sélectionnez cette option si vous étiez inscrit la saison précédente au club ILE BIZARD (C) et vous voulez renouveler votre inscription Pour vous identifier vous devez entrer le nom, prénom, date de naissance et code postal

 Renouveler (ID)
 Sélectionnez cette option si vous étiez inscrit la saison précédente au club ILE BIZARD (C) et vous voulez renouveler votre inscription Pour vous identifier vous devez entrer le nom, prénom, date de naissance et code postal

 Si vous étiez entregistré pour la saison précédante avec un autre club et vous voulez changer de club, svp contacter le club ILE BIZARD (C)

## Step # 4, for new members only

(If you are already a member, go directly to step #4 on page # 5)

Please complete all the boxes below and click (SEARCH)

INSCRIPTION MEMBRE - NOUVEAU MEMBRE

| Entrer les informations pour le not | uveau membre      |
|-------------------------------------|-------------------|
| Nom                                 | EXEMPLE DE NOM    |
| Prénom                              | EXEMPLE DE PRÉNOM |
| Date de naissance<br>(aaaa-mm-jj)   | 2010-10-10        |
| Code postal                         | H9C 1T5           |
| Sexe                                | ●Masculin○Féminin |

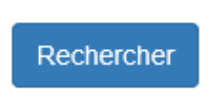

The next step is to complete all the boxes below.

| Date de na                  | IISSance: 2010-10-10 Sexe: Masc                                | ulin                |                   |       |            |                     |   |
|-----------------------------|----------------------------------------------------------------|---------------------|-------------------|-------|------------|---------------------|---|
| No. Rue                     | 1234                                                           | Rue                 | Sur la rue        |       | App.       |                     |   |
| Code                        | H9C 1T5                                                        | Ville               | L'ILE-BIZARD V    |       | Province   | QUEBEC              |   |
| postal<br>Tél.<br>Résidence | (514) 123-4567                                                 | Tél. Bureau         |                   | Poste | Cellulaire |                     |   |
| Courriel 1                  | exemple@gmail.com ×                                            | Courriel 2          |                   |       | Courriel 3 |                     |   |
| Dossier                     |                                                                | Carte               |                   |       | Statut     | Aucun statut choisi | ~ |
| Indication:<br>Si votre pho | S du Club<br>Ito est expirée, vous vous aviserons d'une date r | ultérieurement pour | la prise de photo |       |            |                     |   |

Also, please select PLAYER, if this is the case.

If your child would like to play competitive, you must also select CDC.

If you are registering a 2<sup>nd</sup> or 3rd child, please select the appropriate rebate.

| s                 | Saison                             | Catégorie                                                                                                    | Information du paieme                                                                                                    | nt                                                                                                    | Total (\$ CAD)                                                                                                 | Cho      | oisir   |
|-------------------|------------------------------------|----------------------------------------------------------------------------------------------------|----------------------------------------------------------------------------------------------------|----------------------------------------------------------------------------------------------------|----------------------------------------------------------------------------------------------------|----------|---------|
| ÉTÉ 202           | 20                                 | U-10 Local                                                                                                    | Frais d'affiliation / Affiliation fees                                                                                                    | 180.00                                                                                                    | 180.00                                                                                                    | ſ        | 1       |
| Ctivité<br>Saison | s disponib<br><sub>Catégorie</sub> | les cette saison                                                                                               | pour le joueur<br>Activité                                                                                                    |                                                                                                    | Jours                                                                                                    | Prix (\$ | Choisir |
| <i>4-</i> +4      |                                    |                                                                                                    | ( ) ( ) (200)                                                                                                    |                                                                                                    | (                                                                                                    | CAD)     | _       |
| 2020              | Locale                             | Le "CDC" est notre<br>l'Association canad<br>techniques de blitz<br>équipe technique. L<br>est mis en place da | amente de lobe (CLOC)<br>vouveau Centre de Développement des Club. C'est un program<br>men de football (CSA). Il fonctionne comme nous le faisons déj<br>ét pour la ligue récréatif févail et l'initiation. Nos pratiquent CDC<br>is joueurs Sérificantent sous forme d'atelier. Ce programme, des<br>is toute la province à partir de cet été. | me de développement mandaté par<br>à en été avec nos pratiques<br>vont être conçu et gérer par notre<br>tíné aux joueurs entre 9 et 12 ans et | Pratiques par sernar et<br>1; Journées pratiques :<br>Journées non définis<br>encore<br>Matchs par semaine : 0 | 250.00   |         |
| Choisir           | un escom                           | pte / autres frais                                                                                             | qui coresponde à votre situation                                                                                                    |                                                                                                    |                                                                                                    |          |         |
|                   | Saison                             |                                                                                                    | Escompte / Autres frais                                                                                                    | Prix (\$ C                                                                                                    | AD)                                                                                                    | Choisir  |         |
| ÉTÉ 202           | 20                                 | Pour                                                                                                    | un deuxième enfant                                                                                                    | 10.00                                                                                                    | s                                                                                                    |          |         |
|                   |                                    |                                                                                                    |                                                                                                    |                                                                                                    |                                                                                                    | _        |         |

If you are a coach or a referee, please select the appropriate box.

| Saison                                        | Niveau       | Information du paiement | Total (\$ CAD) | Chois |  |  |  |
|-----------------------------------------------|--------------|-------------------------|----------------|-------|--|--|--|
| ÉTÉ 2020                                      | Sans Niveau  |                         | 0.00           |       |  |  |  |
| arbitres doivent avoir au moins 12 ans        |              |                         |                |       |  |  |  |
|                                               |              |                         |                |       |  |  |  |
| intraîneur                                    |              |                         |                |       |  |  |  |
| Saison                                        |              |                         | Niveau         |       |  |  |  |
| ÉTÉ 2020                                      |              |                         | N/A            |       |  |  |  |
| Les entraîneurs doivent avoir au moins 16 ans |              |                         |                |       |  |  |  |
|                                               |              |                         |                |       |  |  |  |
|                                               |              |                         |                |       |  |  |  |
| Commentaires                                  | Commentaires |                         |                |       |  |  |  |

At the end of this step, click SAVE.

#### Step # 4 , Member who has been previously registered with ASIB

#### Complete all the boxes and select SEARCH

| INSCRIPTION MEMBRE - RENOUVELER   |                    |  |  |  |
|-----------------------------------|--------------------|--|--|--|
| Entrer les informations pour le m | embre à renouveler |  |  |  |
| Nom                               | RAVACLEY           |  |  |  |
| Prénom                            | YVES               |  |  |  |
| Date de naissance<br>(aaaa-mm-jj) | 1999-12-12         |  |  |  |
| Code postal                       | H7C1L5             |  |  |  |
|                                   |                    |  |  |  |
|                                   | RECHERCHER         |  |  |  |

If you receive this notification

Ce membre n'est pas trouvé dans la base de données! SVP, vérifiez les informations et rechercher à nouveau.

Please verify all of the entered information is correct before contacting

Soccer@asib.ca indicate the name birth date postal code

We will verify the given information with the database of TSI in case of error.

The next step is to verify that all the information given below is accurate. Please make any necessary corrections.

| Info mem                    | bre               |              |            |            |                     |  |
|-----------------------------|-------------------|--------------|------------|------------|---------------------|--|
| No. Rue                     | 1234              | Rue          | Sur la rue | App.       |                     |  |
| Code                        | H9C 1T5           | Ville        |            | Province   | QUEBEC              |  |
| postal<br>Tél.<br>Résidence | (514) 123-4567    | Tél. Bureau  | Poste      | Cellulaire |                     |  |
| Courriel 1                  | exemple@gmail.com | × Courriel 2 |            | Courriel 3 |                     |  |
| Dossier                     |                   | Carte        |            | Statut     | Aucun statut choisi |  |

#### Select PLAYER, if this is the case.

If your child would like to play competitive, you must also select CDC.

If you are registering a 2<sup>nd</sup> or 3rd child, please select the appropriate rebate.

| 5           | aison          | Catégorie                                                                                                    | Information du paiement                                                                                                    |                                                                                        | Total (\$ CAD)                                                                                               | Total (\$ CAD) Cho |         |
|-------------|----------------|----------------------------------------------------------------------------------------------------|----------------------------------------------------------------------------------------------------|----------------------------------------------------------------------------------------|----------------------------------------------------------------------------------------------------|--------------------|---------|
| TÉ 202      | 0              | U-10 Local                                                                                                    | Frais d'affiliation / Affiliation fees                                                                                                    | 180.00                                                                                 | 180.00                                                                                                    |                    |         |
| ctivité     | s disponib     | les cette saison p                                                                                                    | pur le joueur                                                                                                    |                                                                                        |                                                                                                    |                    |         |
| aison       | Catégorie      |                                                                                                    | Activité                                                                                                    |                                                                                        | Jours                                                                                                    | Prix (\$<br>CAD)   | Choisir |
| ÉTÉ<br>2020 | U-10<br>Locale | Centre de développen<br>Le "CDC" est notre nor<br>l'Association canadien<br>techniques de blitz et p<br>équipe technique. Les<br>est mis en place dans | ent de club (CDC)<br>vveau Centre de Développement des Club. C'est un programme de développ<br>te de football (CSA). Il fonctionne comme nous le faisons déjà en été avec r<br>our la ligue récrétatif fével et l'initiation. Nos pratiquent CDC vont être cong<br>joueurs s'entraînent sous forme d'atelier. Ce programme, destiné aux joueur<br>soute la province à partir de cet été. | pement mandaté par<br>los pratiques<br>ι et gérer par notre<br>rs entre θ et 12 ans et | Pratiques par sems le :<br>1: Journées pratiques<br>Journées non définis<br>encore<br>Matchs par semaine : 0 | 250.00             |         |
| hoisir      | un escom       | pte / autres frais q                                                                                                    | ui coresponde à votre situation                                                                                                    |                                                                                        |                                                                                                    |                    |         |
|             | Saison         |                                                                                                    | Escompte / Autres frais                                                                                                    | Prix (\$ 0                                                                             | CAD)                                                                                                    | Choisir            |         |
| ÉTÉ 202     | 0              | Pour un                                                                                                    | deuxième enfant                                                                                                    | 10.00                                                                                  | s                                                                                                    |                    |         |
|             |                |                                                                                                    |                                                                                                    | 45.00                                                                                  | i e                                                                                                    |                    |         |

If you are a coach or a referee, please select the appropriate box.

| Arbitre                                       |             |                         |           |              |
|-----------------------------------------------|-------------|-------------------------|-----------|--------------|
| Saison                                        | Niveau      | Information du paiement | Total (\$ | CAD) Choisir |
| ÉTÉ 2020                                      | Sans Niveau |                         | 0.0       |              |
| Les arbitres doivent avoir au moins 12 ans    |             |                         |           |              |
|                                               |             |                         |           |              |
| Entraîneur                                    |             |                         |           |              |
| Saison                                        |             |                         | Niveau    | Choisir      |
| ÉTÉ 2020                                      |             |                         | N/A       |              |
| Les entraîneurs doivent avoir au moins 16 ans |             |                         |           |              |
| Commentaires                                  |             |                         |           |              |
| Vos commentaires / demandes                   |             |                         |           |              |
| Annular Encodetrar                            |             |                         |           |              |

At the end of this step, click SAVE.

#### Step # 5 : Payment

There are 3 possibilities to complete payment.

1- Via Etransfer (interact) via the email address soccer@asib.ca, please do not forget to also send the answer to the security question to the same email address.

2- Check, please drop off the payment to 502 roumefort. The check must be payable to ASIB and must include the registration forms to properly identify the player.

3- PayPal (add 3% to the registration amount) visit our website www.asib.ca in the NEWS section and then select summer registration online only.

For all other questions, please do not hesitate to contact us at soccer@asib.ca